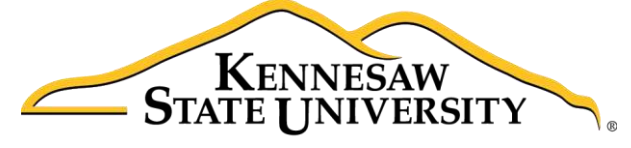

University Information Technology Services

# Microsoft Office Access 2016 for Windows

## **Reports and Queries**

University Information Technology Services

Learning Technologies, Training & Audiovisual Outreach

#### Copyright © 2016 KSU Division of University Information Technology Services

This document may be downloaded, printed, or copied for educational use without further permission of the University Information Technology Services Division (UITS), provided the content is not modified and this statement is not removed. Any use not stated above requires the written consent of the UITS Division. The distribution of a copy of this document via the Internet or other electronic medium without the written permission of the KSU - UITS Division is expressly prohibited.

#### Published by Kennesaw State University – UITS 2016

The publisher makes no warranties as to the accuracy of the material contained in this document and therefore is not responsible for any damages or liabilities incurred from UITS use.

Microsoft product screenshot(s) reprinted with permission from Microsoft Corporation.

Microsoft, Microsoft Office, and Microsoft Access are trademarks of the Microsoft Corporation.

## **University Information Technology Services**

Microsoft Office: Access 2016 for Windows Reports and Queries

## **Table of Contents**

| Introduction                                           |
|--------------------------------------------------------|
| Learning Objectives                                    |
| Creating a Report                                      |
| Adding Labels to a Report                              |
| Change Text Style and Color                            |
| Move and Resize a Text Box                             |
| Adding Fields to the Form                              |
| Arranging Fields on the Report                         |
| Adding Page Numbers to Your Report13                   |
| Saving your Report                                     |
| Viewing your report                                    |
| Printing a Report                                      |
| Creating Mailing Labels Using a Report                 |
| Placing Calculations on a Report                       |
| Adding a New Calculation Field to a Report19           |
| Using the Expression Builder to Create a Calculation22 |
| Creating Queries 23                                    |
| Saving your Query                                      |
| Including a Query in a Report                          |
| Importing an Excel File into Access                    |
| Additional Help                                        |

#### Introduction

*Microsoft Office Access 2016* allows people to effectively and efficiently organize data. This document has been developed to help you learn more about several useful features in Access including printing, applying queries, and importing *Excel* files. The various sections presented in this document will help you to build a solid knowledge foundation of the software.

The Microsoft Access Booklet Series will provide you the necessary knowledge on how to use *Microsoft Office Access 2016*. Before reading this booklet, it is recommended that you read the following *Access 2016* documents on the UITS Documentation Center at <u>http://uits.kennesaw.edu/cdoc</u>:

- Microsoft Access 2016 Intro to Access
- Microsoft Access 2016 Intro to Forms
- Microsoft Access 2016 Relational Databases and Subforms

#### **Learning Objectives**

The following objectives are covered in this document:

- Creating reports and labels.
- Placing calculations on reports.
- Using the query feature.
- Importing an Excel file.

### **Creating a Report**

When you use a database, you typically use reports to view, format, and summarize data. The following explains how to create a report in Access.

1. From the *Create* tab, click **Report Design**.

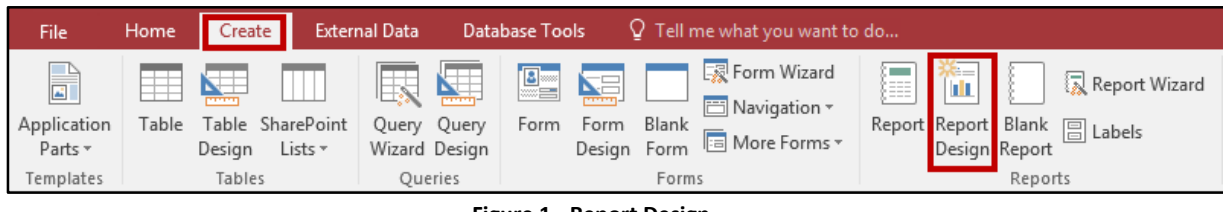

Figure 1 - Report Design

2. You will be brought to the *Report Design* view. Right-click over the **Page Header** bar.

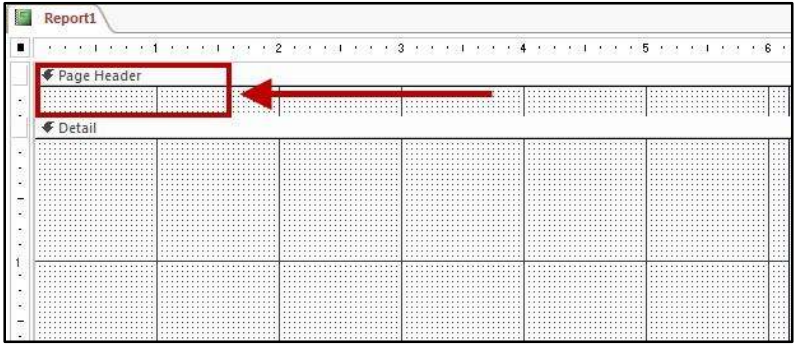

Figure 2 - Page Header

3. Select Report Header/Footer.

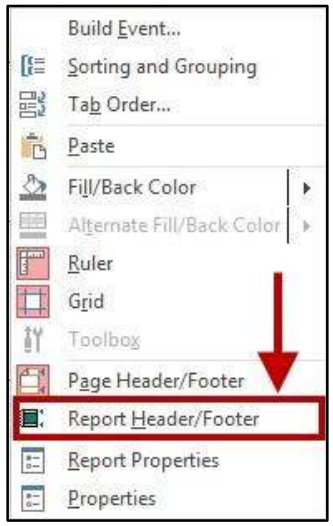

Figure 3 - Click Report Header/Footer

# Click here to download full PDF material